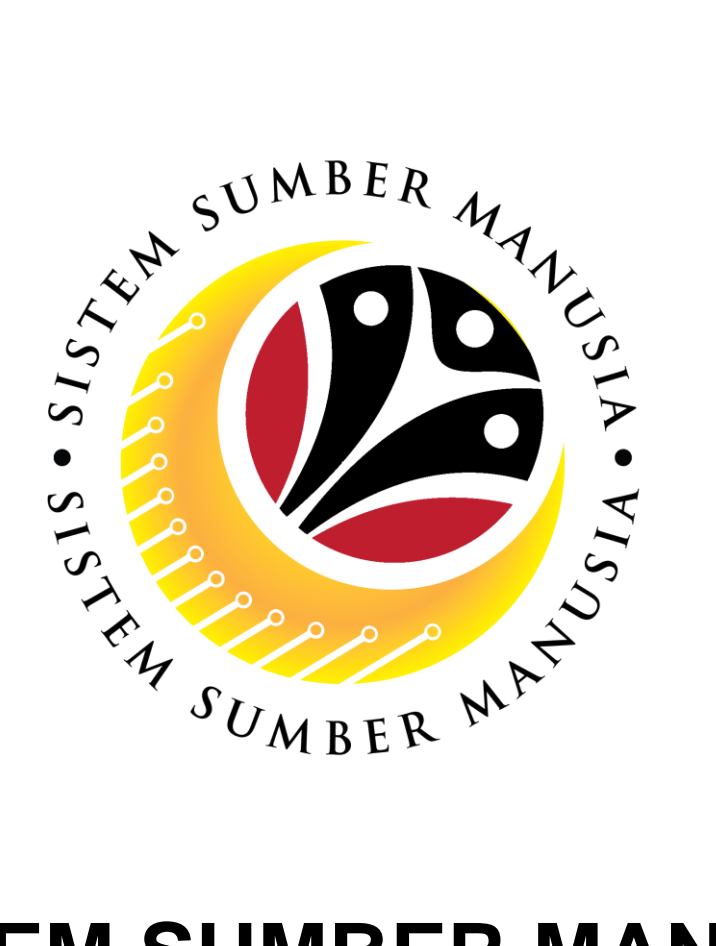

# SISTEM SUMBER MANUSIA

**User Guide** 

## For Conveyance Loan Administrator

**Conveyance Loan** 

(Maintenance)

VERSION: 1.0

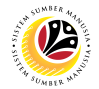

#### INTRODUCTION

This user guide acts as a reference for **Conveyance Loan Administrator** to manage **Conveyance Loan.** All Company and Individual names used in this user guide have been created for guidance on using SSM.

Where possible; user guide developers have attempted to avoid using actual Companies and Individuals; any similarities are coincidental.

Changes and updates to the system may lead to updates to the user guide from time to time.

Should you have any questions or require additional assistance with the user guide materials, please contact the **SSM Help Desk.** 

#### GLOSSARY

The following acronyms will be used frequently:

| Term    | Meaning                               |
|---------|---------------------------------------|
| SSM     | Sistem Sumber Manusia                 |
| SAP GUI | SAP Graphical User Interface/Back End |
| FIORI   | Front End/Web Portal                  |
| ESS     | Employee Self Service                 |
| MSS     | Manager Self Service                  |
| CL      | Conveyance Loan                       |

#### **FURTHER ASSISTANCE**

Should you have any questions or require additional assistance with the user guide materials, please contact **SSM Help Desk** at **+673 238 2227** or e-mail at **ssm.helpdesk@dynamiktechnologies.com.bn**.

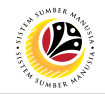

### **Table of Content**

| Topics                             | Page     |
|------------------------------------|----------|
| Introduction                       | <u>2</u> |
| Glossary                           | <u>2</u> |
| Further Assistance                 | 2        |
| Process Overview                   | <u>4</u> |
| Update Conveyance Loan Application | <u>5</u> |

#### **Process Overview**

#### Update Conveyance Loan Application

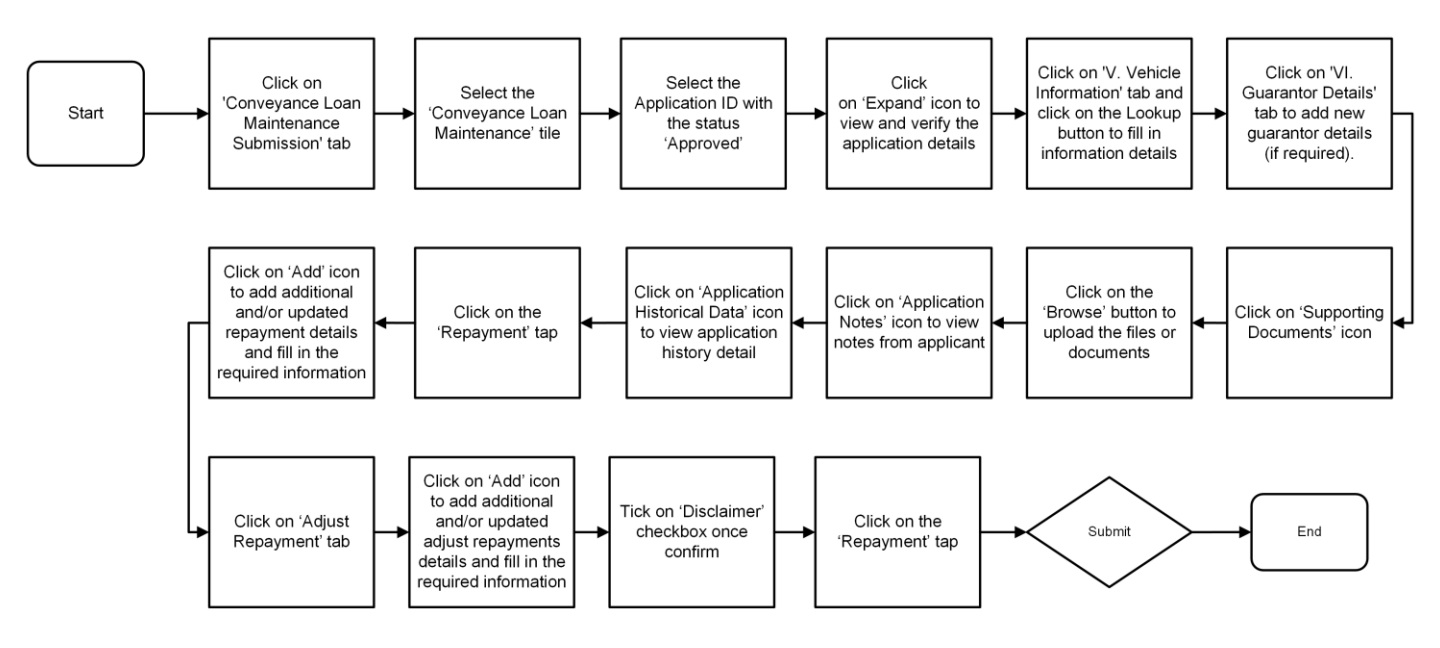

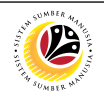

#### Sistem Sumber Manusia - Conveyance Loan

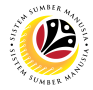

 UPDATE CONVEYANCE
 Frontend User

 LOAN APPLICATION
 Conveyance Loan Administrator

- 1. Click on **Conveyance Loan Maintenance Submission** tab.
- 2. Select the 'Conveyance Loan Maintenance' tile.

| ۲                            | Home 🔻                            |                           |                 | 1                                      |                            | ς Ω | 8       |
|------------------------------|-----------------------------------|---------------------------|-----------------|----------------------------------------|----------------------------|-----|---------|
| My Payslip                   | Conveyance Loan Employee          | Conveyance Loan Guarantor | My Notification | Conveyance Loan Maintenance Submission | n Conveyance Loan CL Admin |     |         |
| Convey<br>Mainter<br>Mainten | ance Loan<br>hance<br>ance Submis |                           |                 |                                        |                            |     |         |
| Conve                        | yance Loan CL Admin               |                           |                 |                                        |                            |     |         |
| Applica<br>Submis<br>Conveya | tion<br>sion Dept<br>ince Loan    |                           |                 |                                        |                            |     |         |
|                              | ٤5                                |                           |                 |                                        |                            |     |         |
|                              |                                   |                           |                 |                                        |                            |     |         |
|                              |                                   |                           |                 |                                        |                            |     | 3 Ginis |
| 0                            |                                   |                           |                 |                                        |                            |     |         |

3. Under the Application List, select the Application ID with the status 'Approved'.

Note: Under 'Application Details' icon, all data that is available in Section I to IV and VII

| < | Conveyance Loan         | Maintenance S | submission Page 🔻                                                         |                   | <u></u> Д Д Д |
|---|-------------------------|---------------|---------------------------------------------------------------------------|-------------------|---------------|
|   | Application List (      | (6)           | CL Maintenance Submission Page                                            |                   |               |
|   | Search<br>CL            | APPROVED      | Transaction Id: CL Application Status : APPROVED Submission D             | ate :             |               |
|   | Submission Date :       |               |                                                                           |                   |               |
|   | CL<br>Submission Date : | APPROVED      | I. Employee Details     II. Contact Details                               |                   |               |
|   | CL                      | APPROVED      | III. Employment Details     IV. Application Details                       |                   |               |
|   | Submission Date :       |               | <ul> <li>V. Vehicle Information</li> <li>VI. Guarantor Details</li> </ul> |                   |               |
|   | CL                      | CLEARED       | > VII. Loan Details                                                       |                   | 1             |
|   | Submiction odle .       |               | Declaration                                                               |                   | () Ginis      |
|   | CL                      | CLEARED       | Update                                                                    | Clear Loan Cancel |               |

have been auto-populated based on the information filled in the ESS Portal / Back End.

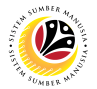

- 4. Click on 'V. Vehicle Information'.
- 5. Click on maintain version.

| <                       | Conveyance Loan                                                                                                 | Maintenance S | Submission Page 🔻                   |                                |                               |                  |       | Ω    |          |
|-------------------------|----------------------------------------------------------------------------------------------------|---------------|-------------------------------------|--------------------------------|-------------------------------|------------------|-------|------|----------|
|                         | Application List                                                                                                | (6)           |                                     | CL Maintenance Submission Page |                               |                  |       |      |          |
|                         | Search                                                                                                    | ۹ C .         | > IV. Application 4                 |                                |                               |                  |       |      |          |
|                         | CL                                                                                                    |               | ✓ V. Vehicle Information            |                                |                               |                  |       |      |          |
|                         | Submission Date :                                                                                               | ATTOTED       |                                     |                                |                               | Version: 000     | 81    | 5    |          |
|                         | The second second second second second second second second second second second second second second second se |               | Vendor ID:                          |                                | Company/Dealer Name:          |                  |       | J    |          |
| $\langle \cdot \rangle$ | CL                                                                                                    |               | Company/Car Dealer address:         |                                | Email:                        |                  |       |      |          |
|                         |                                                                                                    | APPROVED      | Price:                              | 0 BND                          | Vehicle Make:                 |                  |       |      |          |
|                         | Submission Date :                                                                                               |               | Vehicle Brand:                      |                                | Model:                        |                  |       |      |          |
|                         |                                                                                                    |               | Registration Number:                |                                | Registration Date:            |                  |       |      |          |
|                         | CL                                                                                                    |               | Engine No/Chassis No:               |                                | Serial Num:                   |                  |       |      |          |
|                         |                                                                                                    | APPROVED      | SecondHand Vehicle:                 |                                | Valuation Amount:             | 0                |       |      |          |
|                         | Submission Date :                                                                                               |               | Valuation Date:                     |                                | Ownership Transfer Date:      |                  |       |      |          |
| $= \lambda I_{0}$       |                                                                                                    |               | Ownership Claimed By<br>Government: |                                | New Vehicle Registration Num: |                  | -     |      |          |
|                         | CL                                                                                                    |               |                                     |                                |                               |                  |       |      |          |
|                         |                                                                                                    | CLEARED       | > VI. Guarantor Details             |                                |                               |                  |       |      |          |
| X                       | Submission Date :                                                                                               |               | > VII. Loan Details                 |                                |                               |                  |       |      | () Ginis |
|                         | CL                                                                                                    |               |                                     |                                |                               |                  |       |      |          |
|                         |                                                                                                    | CLEARED       |                                     |                                |                               | Update Clear Loa | n Can | icel |          |

6. Fill in the required information.

| <            | Conveyance Loan Mai     | intenance Submission Page 🔻                                               |                                |                                                              |            |          | q.Д               | 8       |
|--------------|-------------------------|---------------------------------------------------------------------------|--------------------------------|--------------------------------------------------------------|------------|----------|-------------------|---------|
|              | Application List (6)    |                                                                           | CL Maintenance Submission Page |                                                              |            |          |                   |         |
|              |                         | ् ् ्र > IV. Applicat                                                     | ion Details                    |                                                              |            |          |                   |         |
|              | CL                      | V. Vehicle I                                                              | nformation                     |                                                              |            |          |                   |         |
|              |                         | PROVED                                                                    |                                |                                                              |            |          | 000               |         |
|              |                         |                                                                           | Vehicle Ir                     | nformation                                                   |            | 6        |                   |         |
| $\wedge = 1$ | CL                      | Version:                                                                  | 1                              |                                                              |            |          |                   |         |
|              | AP<br>Submission Date : | PR > Registration Number:<br>Engine No/Chassis No:<br>SecondHand Vehicle: |                                | Registration Date:<br>Serial Num:                            | dd.MM.yyyy |          |                   |         |
|              | CL AP                   | Valuation Date:<br>Ownership Claimed By<br>Government:                    | dd.MM.yyyy                     | Ownership Transfer Date:<br>New Vehicle Registration<br>Num: | dd.MM.yyyy | 0        |                   |         |
|              |                         |                                                                           |                                |                                                              | Create     | <u>ر</u> |                   |         |
|              | CL                      | CLEARED X VI GUARAN                                                       | or Dotaile                     |                                                              |            |          |                   |         |
|              | Submission Date :       | > VII. Loan D                                                             | etails                         |                                                              |            |          |                   | ⑦ Ginis |
|              | CL                      | CLEARED                                                                   |                                |                                                              |            | Update ( | Clear Loan Cancel |         |

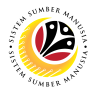

- 7. Click on VI. Guarantor Details.
- 8. Click on Add button to add new guarantor details (if required).

| < | Conveyance Loan   | Maintenance Sul | mission Page 🔻                                                                                                    | с Ф В    |  |  |  |  |
|---|-------------------|-----------------|----------------------------------------------------------------------------------------------------|----------|--|--|--|--|
|   | Application List  | (6)             | CL Maintenance Submission Page                                                                                                    |          |  |  |  |  |
|   | Search            | ۹ C .           | > V. Vehicle Inf 7                                                                                                    |          |  |  |  |  |
|   | CL                | APPROVED        | VI. Guarantor Details                                                                                                    |          |  |  |  |  |
|   | Submission Date : |                 |                                                                                                    | + 8      |  |  |  |  |
|   | CI                |                 | GApplication IC Number Sub Area Employee Employee JoinDate Service<br>Id SubGroup SubGroup JoinDate EndDate                                                                                                    |          |  |  |  |  |
|   | CL                | APPROVED        | No Data                                                                                                    |          |  |  |  |  |
|   | Submission Date : | - 1             |                                                                                                    |          |  |  |  |  |
|   | CI                | - 1             | IC Number Date of Birth Name Sub Area Employee Group Employee Service End<br>SubGroup Date                                                                                                    |          |  |  |  |  |
|   | 02                | APPROVED        | No data                                                                                                    |          |  |  |  |  |
|   | Submission Date : |                 | > VII. Loan Details                                                                                                    | _        |  |  |  |  |
|   | CL                | CI FARED        | Declaration                                                                                                    |          |  |  |  |  |
|   | Submission Date : | 0101110         |                                                                                                    |          |  |  |  |  |
|   | Cl                |                 | Segala butir-butir keterangan yang saya turunkan dalam borang ini adalah benar. Jika saya didapati memberikan butir-butir keterangan yang palsu, mengelirukan atau tidak tepat, saya mengaku bahawa saya boleh dikenakan tindakan undang-undang (termasuk pendakwaan jenayah) dan jika berkenaan, saya juga boleh dikenakan tindakan tatatertib dibawah mana-mana peraturan yang berkaitan dengan kelakuan dan tatatertib pegawai-pegawai Kerajaan. | ⑦ Ginis  |  |  |  |  |
|   | CL .              | CLEARED         | Update Clear Loa                                                                                                    | n Cancel |  |  |  |  |

- 9. Click on 'Attach Supporting Documents' icon.
- 10. Click on **Browse** button to add documents (if required).

| < | Conveyance Loan             | Maintenance S | Submission Page 🔹 Q                                                                                                    | ¢    | 8        |
|---|-----------------------------|---------------|----------------------------------------------------------------------------------------------------|------|----------|
|   | Application List            | 6)            | CL Maintenance Submission Page                                                                                                    |      |          |
|   | Search CL Submission Date : | Q 💭           | Transaction Id: CL<br>Application 9<br>(i) (i) (i) (i) (i) (i) (i) (i) (i) (i)                                                                                                    |      |          |
|   | CL<br>Submission Date :     | APPROVED      | View Personal Attachments                                                                                                    |      |          |
|   | CL<br>Submission Date :     | APPROVED      | CL DOCS         CL24000671         Browse         6a)         Cl           CLDOC3         CL24000671         Browse         6a)         Cl                                                                                                    |      |          |
|   | CL<br>Submission Date :     | CLEARED       | Declaration           Segala butir-butir keterangan yang saya turunkan dalam borang ini adalah benar. Jika saya didapati memberikan butir-butir keterangan yang palsu, mengelirukan atau tidak tepat, saya mengaku bahawa saya boleh dikenakan tindakan undang-undang (termasuk pendakwaan jenayah) dan jika berkenaan, saya juga boleh dikenakan tindakan tatatertib dibawah mana-mana perturan yang berkatian dengan ketakaun dan tatatertib pegawai Kerjajan. |      | () Ginis |
|   | CL                          | CLEARED       | lika didanati butir-butir katerandan adalah naksu, mendelimikan atau tidak tenat Jahatan Perhendaharaan isida berhak untuk<br>Update Clear Loan Car                                                                                                    | icel |          |

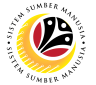

11. Click on **Notes** tab to view any remarks or notes.

| < | Conveyance Loan         | Maintenance S | ubmission Page 💌                   | ۹                      | д B       |  |  |
|---|-------------------------|---------------|------------------------------------|------------------------|-----------|--|--|
|   | Application List        | (6)           | CL Maintenance Submission Page     |                        |           |  |  |
|   | Search                  | Q 📿 .         | Application Status : APPROVED Subm | tission Date :         |           |  |  |
|   | Submission Date :       |               | i @ 🗐 🕒 🕑                          |                        |           |  |  |
|   | Submission Date :       | APPROVED      | Notes                              |                        |           |  |  |
|   | CL<br>Submission Date : | APPROVED      | 23.07.2024                         |                        |           |  |  |
|   | CL                      | CLEARED       | 23.07.2024                         |                        |           |  |  |
|   | Submission Date :       |               | 23.07.2024                         |                        | (?) Ginis |  |  |
|   |                         | CLEARED       | Upc                                | Jate Clear Loan Cancel | ]         |  |  |

12. Click on **Application History** tab to view application history details.

| < | Conveyance Loan                                | Maintenance S | ubmissior              | Page 🔻                                                            |                                                                                                    |                                                                                                    |                                                                                                    |                                                                              |                                                                                                   | q        | ۵ | 8        |
|---|------------------------------------------------|---------------|------------------------|-------------------------------------------------------------------|----------------------------------------------------------------------------------------------------|----------------------------------------------------------------------------------------------------|----------------------------------------------------------------------------------------------------|------------------------------------------------------------------------------|---------------------------------------------------------------------------------------------------|----------|---|----------|
|   | Application List (                             | (6)           |                        |                                                                   |                                                                                                    | CL Main                                                                                                   | tenance Submission Page                                                                                                    |                                                                              |                                                                                                   |          |   |          |
|   | Search<br>CL24000671                           | Q 📿 .         | <b>Tran</b><br>Applica | saction Ic                                                        | d: CL2400054<br>PROVED                                                                                                    | 48<br>2                                                                                                   |                                                                                                    |                                                                              | Submission Date : 09                                                                              | .07.2024 |   |          |
|   | Submission Date : 22.07.2024<br>Danial Norazmi | _             | í                      |                                                                   |                                                                                                    |                                                                                                    |                                                                                                    |                                                                              |                                                                                                   |          |   |          |
|   | CL24000548                                     | APPROVED      | History                |                                                                   |                                                                                                    |                                                                                                    |                                                                                                    |                                                                              |                                                                                                   |          | L |          |
|   | Submission Date : 09.07.2024                   |               | Employ                 | ee                                                                | Date                                                                                                    |                                                                                                    |                                                                                                    | Time                                                                         | Status                                                                                            |          |   |          |
|   | Rahman Abdul Hafiz                             |               |                        |                                                                   |                                                                                                    |                                                                                                    | 17:12:38                                                                                                    | Ð                                                                            | APPROVED                                                                                          |          |   |          |
|   | CL24000546                                     |               |                        |                                                                   |                                                                                                    |                                                                                                    | 10:10:33                                                                                                    | 3                                                                            | VERIFIED                                                                                          |          |   |          |
|   | Submission Date : 09.07.2024                   | APPROVED      | -                      |                                                                   | -                                                                                                    |                                                                                                    | 10:09:39                                                                                                    | Ð                                                                            | DRAFTED                                                                                           |          |   |          |
|   | Abdul Rahman Rahim                             |               | Davis                  |                                                                   |                                                                                                    |                                                                                                    |                                                                                                    |                                                                              |                                                                                                   |          |   |          |
|   | CL24000535                                     |               | Decia                  | auon                                                              |                                                                                                    |                                                                                                    |                                                                                                    |                                                                              |                                                                                                   |          |   |          |
|   | Submission Date : 07.07.2024<br>Hazim Hakim    | CLEARED       |                        | Segala butir-b<br>keterangan ya<br>(termasuk per<br>peraturan yan | outir keterangan yang s<br>ang palsu, mengeliruka<br>ndakwaan jenayah) da<br>g berkaitan dengan ke<br>putir-butir keterangan | saya turunkan dala<br>an atau tidak tepat<br>n jika berkenaan,<br>elakuan dan tatate<br>adalah palsu, mer | am borang ini adalah benar. Jik<br>, saya mengaku bahawa saya l<br>saya juga boleh dikenakan tind<br>rtib pegawai-pegawai Kerajaan<br>melirukan atau tidak tenat. Jah | a saya didapati i<br>ooleh dikenakan<br>iakan tatatertib c<br>atan Perbendah | memberikan butir-butir<br>tindakan undang-undang<br>dibawah mana-mana<br>araan jurta berbak untuk | :        | l | () Ginis |
|   | CL24000369                                     | CLEARED       |                        | menarik balik                                                     | sebarang kelulusan ya<br>dibuat                                                                                              | ang diberikan berh                                                                                        | ubung dengan permohonan ini                                                                                                    | i dan menuntut t                                                             | Update Clear Lo                                                                                   | an Cance | શ |          |

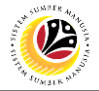

#### 13. Click on 'Repayment' tab.

| <           | Conveyance Loan   | Maintenance S | ubmission Page 👻 Q                                                                                                    | ¢    |           |
|-------------|-------------------|---------------|----------------------------------------------------------------------------------------------------|------|-----------|
|             | Application List  | (6)           | CL Maintenance Submission Page                                                                                                    |      |           |
|             | Search            | ۹ ۵.          | Transaction Id: CL                                                                                                    |      |           |
|             | CL                | APPROVED      | Application Status : APPROVED Submission Date :                                                                                                    |      |           |
|             | Submission Date : |               | i 🖉 🖹 🕒 🚱                                                                                                    |      |           |
|             | CL                | APPROVED      | 14                                                                                                    |      |           |
|             | Submission Date : |               | Repayment Details +                                                                                                    |      |           |
|             |                   |               | Payment Deducting IC Number Name Deduction Remaining Receipt No Remarks<br>Date Organization IC Number Name Amount Loan Balance                                                                                                    |      |           |
|             | CL                |               | No Data                                                                                                    |      |           |
|             | Submission Date : | APPROVED      | Declaration                                                                                                    |      |           |
|             |                   |               | Securition                                                                                                    | - 1  |           |
|             | CL                |               | Segala butir-butir keterangan yang saya turunkan dalam borang ini adalah benar. Jika saya didapati memberikan butir-butir<br>keterangan yang palsu, mengelirukan atau tidak tepat, saya mengaku bahawa saya boleh dikenakan tindakan undang-undang<br>terangku pendekunan inanguh) dibi ika bedinang atau jatu bah dikenakan saya boleh dikenakan tindakan undang-undang |      |           |
|             | Submission Date : | CLEARED -     | peraturan yang berkaitan dengan kelakuan dan tatatertib pegawai-pegawai Kerajaan.                                                                                                    |      |           |
|             |                   |               | Jika didapati butir-butir keterangan adalah palsu, mengelirukan atau tidak tepat, Jabatan Perbendaharaan juga berhak untuk<br>menarik balik sebarang ketulusan yang diberikan berhubung dengan permohonan ini dan menuntut balik pembayaran yang<br>mungkin telah dibuat.                                                                                                |      | (?) Ginis |
| <b>-</b> 0- | CL                |               |                                                                                                    |      |           |
|             |                   | CLEARED       | Update Clear Loan Can                                                                                                    | icel |           |

- 14. Click on 'Add' icon to add additional repayment details, if any.
- 15. Fill in the required information.

| < 🕑 Conveyance Loan       |          |                             |                                                                                                    |     |         |  |  |
|---------------------------|----------|-----------------------------|----------------------------------------------------------------------------------------------------|-----|---------|--|--|
| Application List          | (6)      |                             | CL Maintenance Submission Page                                                                                                    |     |         |  |  |
| Search                    | ۹3.      | Transact                    | Repayment 15                                                                                                    |     |         |  |  |
| CL<br>Submission Date : 1 |          | Application ! i             | Payment Date:<br><i>dcl.MMyyyyy</i><br>Deducting Organization:                                                                                                    |     |         |  |  |
| CL                        |          |                             | C Number:                                                                                                    |     |         |  |  |
| Submission Date :         | APPROVED | Repayn e<br>Payment<br>Date | Name: Remaining Receipt No Remarks                                                                                                    |     |         |  |  |
| CL                        |          |                             | Deduction Amount:                                                                                                    |     |         |  |  |
| Submission Date :         |          | Declaration                 | Receipt No:                                                                                                    |     |         |  |  |
| CL                        | CLEARED  | Seg a                       | Remarks:<br>a in benar. Jika saya didapati memberikan butir-butir<br>b hava saya boleh dikenakan tindakan undang-undang<br>di enakan tindakan tataterbi dibawah mana-mana                                                                                   |     |         |  |  |
| Submission Date :         |          | per t<br>Jiko n<br>mena     | Add Cancel & vai Kerajaan.<br>Manar o serat se sereteraam anexa parese menomena atau ta K tepat, Jabatan Perbendaharaan juga berhak untuk<br>arik balk sebarang kelulusan yang diberikan berhubung dengan permohonan ini dan menuntut balik pembayaran yang |     | ⑦ Ginis |  |  |
| CL                        | CLEARED  | inding                      | Update Clear Loan Can                                                                                                    | cel |         |  |  |

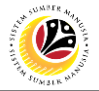

16. Click on 'Adjust Repayment' tab.

| < | Conveyance Loan         | Maintenance Su | ubmission Page 🕶 Q                                                                                                    | ¢    | 8        |
|---|-------------------------|----------------|----------------------------------------------------------------------------------------------------|------|----------|
|   | Application List (6)    |                | CL Maintenance Submission Page                                                                                                    |      |          |
|   | Search                  | ۹ 3.           | Transaction Id: CL                                                                                                    |      |          |
|   | CL<br>Submission Date : | APPROVED       | Application Status : APPROVED Submission Date : 16                                                                                                    | 1    |          |
|   |                         |                | (i) 🖉 🗐 🚱 😥 🕜                                                                                                    |      |          |
|   | CL                      | APPROVED       | Adjust Repayments 17                                                                                                    |      |          |
|   | Submission Date :       | - 1            | Effective Current Loan Repayment Installment Deducting Recovered Name Status Remarks<br>Date Balance Installments Period Organization From Name Status Remarks                                                                                                    |      |          |
|   | CL                      |                | No Data                                                                                                    |      |          |
|   | Submission Date :       | APPROVED       | Declaration                                                                                                    |      |          |
|   | CL                      |                | Segala butir-butir keterangan yang saya turunkan dalam borang ini adalah benar. Jika saya didapati memberikan butir-butir<br>keterangan yang palsu, mengelirukan atau tidak tepat, saya mengaku bahawa saya boleh dikenakan tindakan undang-undang<br>(termasuk pendakwaan jenayah) dan jika berkenaan. saya juga boleh dikenakan tindakan tatatertib dibawah mana-mana<br>peraturan yang berkaitan dengan kelakuan dan tatatertib pegawai-pegawai Kerajaan. |      |          |
|   | Submission Date :       |                | Jika didapati butir-butir keterangan adalah palsu, mengelirukan atau tidak tepat, Jabatan Perbendaharaan juga berhak untuk<br>menarik balik sebarang kelulusan yang diberikan berhubung dengan permohonan ini dan menuntut balik pembayaran yang<br>mungkin telah dibuat.                                                                                                    |      | () Ginis |
|   | CL                      |                |                                                                                                    | - 4  |          |
|   |                         | CLEARED        | Update Clear Loan Car                                                                                                    | ncel |          |

- 17. Click on 'Add' icon to update repayment adjustment details.
- 18. Fill in the required information.

| < 🕑 Conveyance Loan M                        | Aaintenance Submission F                                       | Page 🕶 🔍 🔍                                                                                                    | A 8      |  |
|----------------------------------------------|----------------------------------------------------------------|----------------------------------------------------------------------------------------------------|----------|--|
| Application List (6                          | 6)                                                             | CL Maintenance Submission Page                                                                                                    |          |  |
| Search<br>CL<br>Submission Date :            | APPROVED Application                                           | Adjust Repayment  Adjust Repayment  Effective Date:  dd.MMyyyyy  Installment Period:                                                                                                    |          |  |
| Submission Date :<br>CL<br>Submission Date : | APPROVED Adjust i<br>Effective<br>Date<br>APPROVED Declaration | Rease     Image: Constraint of the constraint of the const |          |  |
| CL<br>Submission Date :                      | CLEARED                                                        | se h benar, Jika saya didapati memberikan butir-butir<br>te hawa saya boleh dikenakan tindakan undang-undang<br>te hawa saya boleh dikenakan tindakan undang-undang<br>di enakan tindakan tatateribi dibawah mana-mana<br>ni kerajaan.<br>Jika didapati butir-butir keterangan adalah palsu, mengelirukan atau tidak tepat, Jabatan Perbendaharaan juga berhak untuk<br>menarik batik sebarang kelulusan yang diberikan berhubung dengan permohonan ini dan menuntut balik pembayaran yang<br>mungkin telah dibuat.                                                                                                    | () Ginis |  |
| CL                                           | CLEARED                                                        | Update Clear Loan Cancel                                                                                                    |          |  |

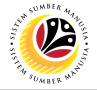

19. Tick on 'Disclaimer' checkbox once confirm.

| < | Conveyance Loan         | Maintenance S                            | Submission Page 🔻 Q                                                                                                    | ¢    | 8       |
|---|-------------------------|------------------------------------------|----------------------------------------------------------------------------------------------------|------|---------|
|   | Application List (6)    |                                          | CL Maintenance Submission Page                                                                                                    |      |         |
|   | Search<br>CL            | APPROVED Adju<br>APPROVED Adju<br>Elfect | Transaction Id: CL       Application Status : APPROVED       Submission Date :                                                                                                    |      |         |
|   | Submission Date :       |                                          | (i) 🖉 🗐 🕒 🚱 🕜                                                                                                    |      |         |
|   | CL<br>Submission Date : |                                          | Adjust Repayments<br>Effective Current Loan Repayment Installment Deducting Recovered Name Status Remarks Date Balance Installments Period Organization From Name Status Remarks                                                                                                    |      |         |
|   | CL                      | APPROVED                                 |                                                                                                    | Ī    |         |
|   | Submission Date :       |                                          | 19 Jon           Image: Segala butir-butir keterangan yang saya turunkan dalam borang ini adalah benar. Jika saya didapati memberikan butir-butir                                                                                                    |      |         |
|   | CL<br>Submission Date : | CLEARED                                  | keterangan yang palsu, mengelirukan atau tidak tepat, saya mengaku bahawa saya boleh dikenakan tindakan undang-undang<br>(termasuk pendakwaan jenayah) dan jika berkenaan, saya juga boleh dikenakan tindakan tatatertib dibawah mana-mana<br>peraturan yang berkaitan dengan kelakuan dan tatatertib pegawai-pegawai Kerajaan.<br>Jika didapati butir-butir keterangan adalah palsu, meneelirukan atau tidak tepat. Jabatan Perbendaharaan juga berhak untuk |      |         |
|   | CL                      |                                          | menarik balik sebarang kelulusan yang diberikan berhubung dengan permohonan ini dan menuntut balik pembayaran yang mungkin telah dibuat.                                                                                                    |      | ⑦ Ginis |
|   |                         | CLEARED                                  | Update Clear Loan Can                                                                                                    | ncel |         |

#### 20. Click on '**Update'** button.

| <   | Conveyance Loan      | Maintenance S | Submission Page 🕶 🛛                                                                                                    | Ĺ     |          |  |
|-----|----------------------|---------------|----------------------------------------------------------------------------------------------------|-------|----------|--|
|     | Application List (6) |               | CL Maintenance Submission Page                                                                                                    |       |          |  |
|     | Search               | 9 D .         | Transaction Id: CL                                                                                                    |       |          |  |
|     | CL                   | U_SUBMITTED   | Application Status : U_SUBMITTED Submission Date :                                                                                                    | -     |          |  |
|     | Submission Date :    |               | i @ 🗈 🕑 🚱 🙆                                                                                                    |       |          |  |
|     | CL                   | APPROVED      | Adjust Repayments +                                                                                                    |       |          |  |
|     | Submission Date :    |               | Effective Current Loan Repayment Installment Deducting Recovered<br>Date Balance Installments Period Organization From Name Status Remarks                                                                                                    |       |          |  |
|     | CL                   | APPROVED      |                                                                                                    |       |          |  |
|     | Submission Date :    |               | Declaration                                                                                                    | _     |          |  |
|     | CL                   | CLEARED       | Segala butir-butir keterangan yang saya turunkan dalam borang ini adalah benar. Jika saya didapati memberikan butir-butir keterangan yang palsu, mengelirukan atau tidak tepat, saya mengaku bahawa saya boteh dikenakan tindakan undang-undang (termasuk pendakwaan jenayah) dan jika berkenaan, saya juga boleh dikenakan tindakan tataterbb dibawah mana-mana peraturan yang berkaitan dengan kelakuan dan tataterbb pegawai-pegawai Kerajaan. |       |          |  |
|     | Submission Date :    |               | Jika didapati butir-butir keterangan adalah palsu, mengelirukan atau tidak tepat, Jabatan Perbendaharaan juga berhak untuk<br>menarik balik sebarang kelulusan yang diberikan berhubung dengan permohonan ini dan menuntut balik pembayaran yang<br>mungkin telah dibuat.                                                                                                    |       | () Ginis |  |
| - 0 | CL                   |               |                                                                                                    | _     |          |  |
|     |                      | CLEARED       | Update Clear Loan C                                                                                                    | ancel |          |  |

#### Outcome: The application has successfully been submitted and listed under the

Application List with the status 'U\_Submitted'.